## Set-up and monitor the ISEG HV module for HiRA10 silicons

Written by Daniele Dell'Aquila (dellaqui@nscl.msu.edu) Last update: 3/8/2018

- 1. Connect to one of the computers of the DAQ network (e.g. u3pc2) with the user e14030 (password GoGreen1): ssh -X e14030@u3pc2
- 2. The program is located in the path /user/e14030/isegcontrol
- 3. From /user/e14030/isegcontrol run the program with bin/isegcontrol
- 4. Load the current module configuration: Project->Open (load the following file /user/e14030/isegcontrol/HiRA\_ISEG.xml)
- Allow a few seconds for the program to load the configuration. To display the module channels left click on the arrow to expand the field 35.9.56.240 on the left panel and then left click on CC24 Master 5230046
- Load the high voltage settings by clicking on the load button located in the bottom status bar (chose the correct profile file /user/e14030/isegcontrol/HiRA10.csv or /user/e14030/isegcontrol/HiRA10+20V.csv)

| NI I | Search hardware <b>Q</b> | 32 channels displayed   0 selected | R Search channels Q |  |
|------|--------------------------|------------------------------------|---------------------|--|
|      |                          |                                    | Version 2.0.0.0     |  |

- 7. Select the 12 channels to turn on and click the "on" button. The program will ask to confirm then click "ok"
- 8. Press CTRL+G to pop-up the summary graph in the bottom of the screen showing the measured current values.